# How to search for available Aid Fund codes

| How to search for available Aid Fund codes              | 3  |
|---------------------------------------------------------|----|
| Guidelines and hints for defining your search criteria  | 7  |
| Search Expression: expressions "AND"ed together         | 7  |
| Search Expression: case sensitivity                     | 7  |
| Source Table KVRAPHI hierarchy rules                    | 7  |
| Defining your search criteria not using 'Enable Regular |    |
| Expressions'                                            | 8  |
| Defining 'OR' conditions using the 'Enable Regular      |    |
| Expressions' function                                   | 9  |
| Understanding the 'Aid Fund Balance Amount' field       | 10 |

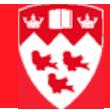

# How to search for available Aid Fund codes

**Form used** KZIFDQY Aid Fund Code Availability Inquiry

- **Related forms** KVIAPHI Aid Property Hierarchy Inquiry Form
  - KVVFSRC Aid Fund Source Code Validation Table
- Overview Use the Aid Fund Code Availability Inquiry form KZIFDQY to search the Banner Student Aid database for aid funds based on user-defined criteria. Users are able to query all existing aid funds to find those that meet their specified needs for a particular awarding situation based on a variety of characteristics including available fund balance, aid fund source, aid fund text and whether or not an aid fund requires donor acknowledgement by either staff or student etc.

| 鱶 Oracle Developer Forms Runtime - Web: Open > KZIFDQY           |                                                     |                                         |          |              |              |  |  |
|------------------------------------------------------------------|-----------------------------------------------------|-----------------------------------------|----------|--------------|--------------|--|--|
| File Edit Options Block Item Record Query Tools Help             | Ele Edit Options Block Item Record Query Tools Help |                                         |          |              |              |  |  |
|                                                                  | 🐱 🗷 i 🐳 i 🌐 i 🖉                                     | í 🕐 👰 🕮 í X                             |          |              |              |  |  |
| aid Fund Code Availability Inquiry [1.0] KZIFDQY [1.1] (DBAN4) 🔅 | 000000000000000000000000000000000000000             | 000000000000000000000000000000000000000 |          | 000000000000 | : <u>-</u> × |  |  |
| Aid Year: 📃 💌                                                    |                                                     |                                         |          |              |              |  |  |
| Search Criteria                                                  |                                                     |                                         |          |              |              |  |  |
|                                                                  |                                                     | Minimum Maximu                          | m        |              |              |  |  |
| Fund Source Code: 💽 💌 Ava                                        | ilable to Offer Amount: [                           |                                         |          |              |              |  |  |
| Disbursable:                                                     | Spending Cap Amount:                                |                                         |          |              |              |  |  |
| Award Basis:                                                     | Aid Fund Spent Amount: [                            |                                         |          |              |              |  |  |
|                                                                  | ) Fully Balance Amount (                            | I                                       |          |              |              |  |  |
| Enable Regular Expressions:                                      |                                                     |                                         |          |              |              |  |  |
| Source Table Code Lookup                                         | Search                                              | 1 Expression                            |          |              |              |  |  |
|                                                                  |                                                     |                                         |          |              |              |  |  |
|                                                                  |                                                     |                                         |          |              |              |  |  |
|                                                                  |                                                     |                                         |          |              | -            |  |  |
|                                                                  |                                                     |                                         |          |              |              |  |  |
| Search Results                                                   |                                                     |                                         |          |              |              |  |  |
| Aid Fund<br>Source Aid Fund                                      | Available                                           | Finance Total                           | Aid Fund | Aid Fund     |              |  |  |
| Code Code Aid Fund Short Description                             | Amount Ame                                          | ng Cap Allocateu<br>ount Amount         | Amount   | Amount       |              |  |  |
|                                                                  |                                                     |                                         |          |              |              |  |  |
|                                                                  |                                                     |                                         |          |              |              |  |  |
|                                                                  |                                                     |                                         |          |              | 1            |  |  |
|                                                                  |                                                     |                                         |          |              | 21 - C       |  |  |
|                                                                  |                                                     |                                         |          |              |              |  |  |
|                                                                  |                                                     |                                         |          |              | -            |  |  |
|                                                                  |                                                     |                                         |          |              |              |  |  |
| L                                                                |                                                     |                                         |          |              |              |  |  |
| Enter the aid year code.                                         |                                                     |                                         |          |              | $\square$    |  |  |
| Record: 1/1 List of Valu   <0SC>                                 |                                                     |                                         |          |              |              |  |  |

How to search for available Aid Fund codes

# How to search for available Aid Fund codes

| Procedure | 1 | Open form KZIFDQY                                                                                                    |
|-----------|---|----------------------------------------------------------------------------------------------------|
|           | 2 | Enter the <b>Aid Year</b> for which you want to search for Aid Funds or use the drop down arrow to select the Aid Year from a list.               |
|           | 3 | Click Next Block                                                                                                    |
|           | 4 | Define your search criteria. For hints about searching, see "Guidelines<br>and hints for defining your search criteria" on page 7. All fields are |
|           |   | optional with the exception of the "Enable Regular Expressions" field                                                                             |
|           |   | your search will be. Enter data in the following fields in any combination                                                                        |
|           |   | to refine the search criteria:                                                                                                    |

| Field name       | Description                                                                                                    |  |  |  |
|------------------|----------------------------------------------------------------------------------------------------|--|--|--|
| Fund Source Code | The Fund Source Code indicates the origin of the award (e.g. Institution-<br>al Award, Government Aid etc.). Enter the Fund Source Code (e.g.<br>IAAWRD, ORAWRD etc.) to select aid funds that apply only to the<br>specified fund source or use the drop down arrow to select the Fund<br>Source Code from a list. Leave this field blank to include aid funds<br>associated to all Fund Source Codes in your query. |  |  |  |
| Disbursable      | Enter <b>Y</b> to search for disbursable aid funds, <b>N</b> to search for non-disbursable* aid funds, or leave this field blank to include both disbursable and non-disbursable funds in your query.                                                                                                    |  |  |  |
|                  | *Non-disbursable aid funds are typically aid funds that are non-monetary such as designations, medals, book prizes etc. However, there are also some generic aid funds that are non-disbursable.                                                                                                    |  |  |  |
| Award Basis      | <b>Award Basis</b> refers to whether an award is made on the basis of need (e.g. bursary) or merit (e.g. scholarship).                                                                                                    |  |  |  |
|                  | <ul> <li>Enter 1 to include only aid funds that are awarded on the basis of<br/>Merit</li> </ul>                                                                                                    |  |  |  |
|                  | <ul> <li>Enter 2 to include only aid funds that are awarded on the basis of<br/>Need</li> </ul>                                                                                                    |  |  |  |
|                  | Note: hybrid funds combination of need and merit are not used at McGill (value=3)                                                                                                    |  |  |  |
|                  | Leave this field blank to include all funds regardless of award basis in your search.                                                                                                    |  |  |  |

|                                        | Field name             | Description                                                                                                    |  |  |  |  |
|----------------------------------------|------------------------|----------------------------------------------------------------------------------------------------|--|--|--|--|
| Renewable<br>Minimum and/or<br>Maximum |                        | Enter $\mathbf{Y}$ to include only aid funds that are renewable, $\mathbf{N}$ to include only aid funds that are non-renewable or leave this field blank to include both renewable and non-renewable aid funds in your search.                                                                                                    |  |  |  |  |
|                                        |                        | Enter minimum and/or maximum amounts for the following fields to select aid funds based on specified values (or range of values) as related to those fields.                                                                                                    |  |  |  |  |
| •                                      | Available to Offer     | The amount of money available for generating offers.                                                                                                    |  |  |  |  |
|                                        | Amount                 | Note: This may be greater than the actual balance amount in the fund if the available to offer factor has been set to greater than one. F                                                                                                    |  |  |  |  |
| •                                      | Spending Cap<br>Amount | The maximum amount that can be spent from this aid fund.                                                                                                    |  |  |  |  |
| •                                      | Spent Amount           | The amount of money that has been spent from this aid fund.                                                                                                    |  |  |  |  |
| •                                      | Balance amount         | The amount of funds currently available for spending.                                                                                                    |  |  |  |  |
| Er                                     | able Regular Ex-       | Required field. Enter a value of Y or N.                                                                                                    |  |  |  |  |
| pressions                              |                        | <b>Enable Regular Expressions</b> is an option which allows the user enhanced flexibility facilitating the entry of more refined search criteria. See "Guidelines and hints for defining your search criteria" on page 7 in this document for more detail on using <b>Regular Expressions</b> to define search criteria.                                                      |  |  |  |  |
|                                        |                        | If you enter a ${\bf Y}$ to enable regular expressions to be used for expression pattern matching note that:                                                                                                    |  |  |  |  |
|                                        |                        | Search expressions are case sensitive.                                                                                                    |  |  |  |  |
|                                        |                        | All regular expressions recognized by ORACLE are allowed.                                                                                                    |  |  |  |  |
|                                        |                        | This feature can only be used in versions of Oracle 10G or higher.                                                                                                    |  |  |  |  |
|                                        |                        | Enter an ${\bf N}$ if you do not want to enable regular search expressions. Note that:                                                                                                    |  |  |  |  |
|                                        |                        | Search expressions are not case sensitive.                                                                                                    |  |  |  |  |
|                                        |                        | <ul> <li>Standard ORACLE wildcard symbols of % and _ apply (e.g. preface<br/>and suffix of % will include results where any character(s) before or<br/>after the specified character(s) will be included in matching the crite-<br/>ria. For example, specifying %urs% in your search expression<br/>would return results which could include Bursary, Purse, etc.</li> </ul> |  |  |  |  |

- 5 Click **Next Block**  $\mathbf{M}$  to move to the next section of the form.
- 6 Enter data in the following fields as required to further refine your query.

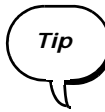

If there is already data appearing in any of these fields that was defaulted in from a previous query, you should delete it first by placing your cursor in the **Source Table** field, on the line you wish to delete and clicking **Record** > **Remove** (do not click **Clear**). Click from the menu at the top of the form or use the **Shift** + **F6** keys.

| Field name                                                                                                    | Description                                                                                                    |  |  |  |  |
|----------------------------------------------------------------------------------------------------|----------------------------------------------------------------------------------------------------|--|--|--|--|
| Source Table                                                                                                    | <ul> <li>Enter or click  to select from a list, the Banner table to be used to refine your search criteria. Current selections available are:</li> <li>KVRAPHI Aid Fund Property Codes</li> <li>KVVFTXT Aid Fund Text Codes</li> </ul> |  |  |  |  |
| Code Lookup                                                                                                    | Enter a code that exists in the table specified in <b>Source Table</b> or click <b>To</b> select a code from a list.                                                                                                    |  |  |  |  |
| Search Expres-<br>sion Enter the code* or data string that you want to search for. Wildca<br>characters can be used. If <b>Regular Expressions</b> is not enabled<br>can enter <b>%Bur%</b> to find Bursary (and any data string that inclu<br>'bur') etc. |                                                                                                    |  |  |  |  |
| *Note: If you need to find an <b>Aid Property Code Value</b> to<br>you can refer to form KVIAPHI Aid Property Hierarchy Inquir<br>help you make your selection or refer to the document Aid Fu<br>codes.                                                   |                                                                                                    |  |  |  |  |
| 7                                                                                                    | 7 Click <b>Next Block</b> to view the results of the query in the bottom                                                                                                    |  |  |  |  |

Click **Next Block** is to view the results of the query in the bottom section or the form. The following data, as it exists in the database for the specified aid year, can be viewed:

| Field name                    | Description                                                                                                    |  |  |
|-------------------------------|----------------------------------------------------------------------------------------------------|--|--|
| Aid Fund Source<br>Code       | Indicates the origin of the award (e.g. IAAWRD represents Institutional<br>Awards, GAAWRD represents Government Aid etc.). See table KVVFSRC<br>Aid Fund Source Code Validation table to see full list of valid codes. |  |  |
| Aid Fund Code                 | Code representing the Aid Fund.                                                                                                    |  |  |
| Aid Fund Short<br>Description | Short description for the Aid Fund.                                                                                                    |  |  |

| Field name                          | Description                                                                                                    |  |  |  |
|-------------------------------------|----------------------------------------------------------------------------------------------------|--|--|--|
| Available to Offer<br>Amount        | Amount of money that is available for making offers for this aid fund.<br>This may or may not represent the amount of funds that can be spent<br>from this aid fund. In some cases an amount that exceeds the actual<br>available budget for a fund is available to offer to students. This is done<br>in some cases to account for students who decline their offers. |  |  |  |
| Spending Cap<br>Amount              | This amount represents the actual available budget for this aid fund.                                                                                                    |  |  |  |
| Finance Total Al-<br>located Amount | This is a calculated field which is the sum of prior year, transfer and budget amounts for the FOAPAL.                                                                                                    |  |  |  |
| Chart of Accounts<br>Code           | Finance chart of accounts code where the fund amount is recorded                                                                                                    |  |  |  |
| Fiscal Year                         | Fiscal year that is being referenced with regards to account information.<br>Note: fiscal year and aid year do not start and end at the same time<br>which may need to be considered when awarding aid during the months<br>of July and August.                                                                                                    |  |  |  |
| Fund Code                           | Fund against which the fund amount will be recorded.                                                                                                    |  |  |  |
| Organization<br>Code                | Organization against which the fund amount will be recorded.                                                                                                    |  |  |  |
| Account Code                        | Account against which the fund amount will be recorded.                                                                                                    |  |  |  |
| Program Code                        | Program against which the fund amount will be recorded.                                                                                                    |  |  |  |
| Activity Code                       | Activity against which the fund amount will be recorded.                                                                                                    |  |  |  |
| Location Code                       | Location against which the fund amount will be recorded.                                                                                                    |  |  |  |
| Aid Fund Spent<br>Amount            | This is a calculated (derived) field representing the amount that has been spent from this aid fund. For institutional aid this amount is the sum of the total outstanding offers + total accepted awards for the aid fund. Balances are adjusted accordingly in BSAC dynamically.                                                                                     |  |  |  |
| Aid Fund Balance<br>Amount          | The amount that is available to be spent for the aid fund. It takes into account what has already been spent or offered.                                                                                                    |  |  |  |

# Guidelines and hints for defining your search criteria

## Search Expression: expressions "AND"ed together

This means that all **Search Expressions** defined must be matched to the characteristics of an aid fund in order for it to be selected.

**Example** By entering the following search criteria you are asking the system to return all aid funds that have an **AIDTYPE** of **BURS** (Bursary) and **SCHL** (Scholarship) and have the word (or word containing this character string) 'Ontario' in the **Calendar** description of the aid fund.

| Source Tab | ole Code Lookup |          | Search Expression |
|------------|-----------------|----------|-------------------|
| •          |                 |          |                   |
| KVRAPHI    | AIDTYPE         | BURS     |                   |
| KVRAPHI    | AIDTYPE         | SCHL     |                   |
| KVVFTXT    | CALENDAR        | %Ontario |                   |

Because it is not possible to have these two values (SCHL and BURS) defined as **AIDTYPES** for the same aid fund, this query would yield no results.

#### Search Expression: case sensitivity

- When Enable Regular Expression is set to Y, search expressions are case sensitive.
- When Enable Regular Expression is set to N, search expressions are not case sensitive.

### Source Table KVRAPHI hierarchy rules

The **Source Table KVRAPHI** holds the **Aid Property Hierarchy** data. (This data can be viewed in INB via the KVIAPHI form Aid Property Hierarchy Inquiry or see the document Aid Fund Property codes).

When searching over **KVRAPHI** codes/values, a descending hierarchy is included. (This works regardless of **Enable Regular Expression** value).

Guidelines and hints for defining your search criteria

**Example** Suppose an **Aid Property** (Source Table) code of **AIDTYPE** has been created and the following hierarchy of possible values has been created for that code:

**NULLPROP** (This is the top most level of the hierarchy)

MON (Monetary)

---- BURS (Bursary)

---- LOAN (Loan)

---- SCHL (Scholarship)

|---- **FELW** (Fellowship)

If searching for all monetary awards, the following search expression would yield the results desired: **MON** 

Since a **BURS** (Bursary) value is under the **MON** (Monetary) hierarchy/tree of values, an aid fund assigned to **BURS** would be matched successfully.

# Defining your search criteria not using 'Enable Regular Expressions'

#### Set Enable Regular Expressions to N.

- Search expressions are not case sensitive.
- Oracle % and \_ wildcard symbols apply.
- Search expressions are prefixed and suffixed with a % wildcard when queried. For example, a search expression of **BURS** would be queried as %BURS%, (i.e. anything before and after expression to match is valid). Specifying %URS% would return results that could include Bursary, Purse, ursine, ours etc.
- To find out if there is an aid property value that exists (any aid property) for a particular set of aid funds you can enter just the wildcard character %. This would allow you to find all aid funds that have a property code of AIDTYPE regardless of the value.

Guidelines and hints for defining your search criteria

#### Defining 'OR' conditions using the 'Enable Regular Expressions' function

Using the **Enable Regular Expressions** for searching allows you to use **OR** conditions in addition to the **AND** conditions described above. Search expressions are case sensitive and all regular expressions recognized by ORACLE are allowed.

#### Procedure 1 Set Enable Regular Expressions to Y.

2 Create the OR condition by using a pipe syntax. For example: if you want to search for bursary OR fellowship aid funds, the Search Expression would be entered as follows: (BURS|FELW). This query would return aid funds that are either a Bursary OR Fellowship. (See example below).

| 🍇 Oracle Developer Forms Runtime - Web: Open > KZIFDQY       |                              |                  |          |              |  |  |  |
|--------------------------------------------------------------|------------------------------|------------------|----------|--------------|--|--|--|
| File Edit Options Block Item Record Query Tools Help         |                              |                  |          |              |  |  |  |
|                                                              |                              |                  |          |              |  |  |  |
| Aid Fund Code Availability Inquiry [1,0] KZIEDOV [1,1] (DBAN |                              |                  |          | oosoosoo xx) |  |  |  |
|                                                              | ·/ ··········                |                  |          |              |  |  |  |
| Aid Year: 0809 💌 2008/2009 Aid year                          | (Terms 200809, 200901, 2009) | )5)              |          |              |  |  |  |
| Search Criteria                                              |                              |                  |          |              |  |  |  |
|                                                              |                              | Minimum Maximum  |          |              |  |  |  |
| Fund Source Code: 🔽 🔻                                        | Available to Offer Amount: [ |                  | ]        |              |  |  |  |
| Disbursable: Y                                               | Spending Cap Amount:         |                  | j        |              |  |  |  |
| Award Basis:                                                 | Aid Fund Spent Amount: [     |                  | ]        |              |  |  |  |
| Renewable: 🗌                                                 | Aid Fund Balance Amount:     |                  | ]        |              |  |  |  |
| Enable Begular Expressions:                                  |                              |                  |          |              |  |  |  |
|                                                              |                              |                  |          |              |  |  |  |
| Source Table Code Lookup                                     | Search                       | Expression       |          |              |  |  |  |
|                                                              |                              |                  |          |              |  |  |  |
| KVRAPHI AIDTYPE (BURS FELW)                                  |                              |                  |          | ÷            |  |  |  |
|                                                              |                              |                  |          |              |  |  |  |
|                                                              |                              |                  |          |              |  |  |  |
| Search Results                                               |                              |                  |          |              |  |  |  |
| Aid Fund                                                     | Available                    | Finance Total    | Aid Fund | Aid Fund     |  |  |  |
| Source Aid Fund                                              | to Offer Spendi              | ng Cap Allocated | Spent    | Balance      |  |  |  |
| Code Code Aid Fund Short Description                         | Amount Amo                   | ount Amount      | Amount   | Amount       |  |  |  |
| IAAWRD B226138C00 Gustav Levinschi Scholershin [UNI          | V:BURS:                      | 2,605.29         | 2,000.00 | 605.29       |  |  |  |
| IAAWRD B226019C0 H E Herschorn Bursary UNN                   | BURSI                        | 1,044.09         | 1,025.00 | 19.09        |  |  |  |
| TAAWRD B202374E00 H Laurie Seybold Bursary [UNIV             |                              | 10,175.31        | 0.00     | 4,1/5.31     |  |  |  |
| TAAWRD   62023 4000   H Laurie Seybold Bursary [UNIV         |                              | 10,175.31        | 6,000.00 | 4,1/5.31     |  |  |  |
| TAAWRD B225992E00 Hawking Education Performance              |                              | 12,895.47        | 4,000.00 | 228 11       |  |  |  |
| TAAWRD B225992C00 Harold G Fox Education Bursary [UN         | IV:BUR                       | 3,228,11         | 3.000.00 | 228.11       |  |  |  |
| IAAWRD F201031C00 Harry Shankman Scholarships FA             | CU:FEL                       | 13,268,71        | 0.00     | 6,268.71     |  |  |  |
|                                                              |                              |                  |          |              |  |  |  |
|                                                              |                              |                  |          |              |  |  |  |
|                                                              |                              |                  |          |              |  |  |  |
| Record: 269/?                                                |                              |                  |          |              |  |  |  |
|                                                              |                              |                  |          |              |  |  |  |

Note of O

**Enable Regular Expression** can only be used in versions 10g and higher of ORACLE.

#### Understanding the 'Aid Fund Balance Amount' field

**Disbursable** The aid fund balance for disbursable aid funds is derived from the relationaid funds ship of the balance of the FOAPAL to which the aid fund is attached and the aid fund's spending cap.

The **Aid Fund Balance Amount**, as it applies to disbursable aid funds, is determined by the system as follows:

The LESSER\_OF:

 (LESSER\_OF (Aid Fund Spending Cap Amount, Finance Total Allocated Amount)) Minus the Aid Fund Spent Amount

OR

- Finance Total Allocated Amount Minus the Amount spent by FOAPAL

**Non disburs-** For non-disbursable aid funds, the **Aid Fund Balance Amount** is deterable aid funds mined as follows:

> Aid Fund Spending Cap Amount minus Aid Fund Spent Amount (if no Aid Fund Spending Cap was defined for the aid fund, the balance is set to null).